# Multi number setting

## (KX-TGP series)

No. 02-002

March 3 , 2011

Ver.1.0

**Panasonic Corporation** 

#### Abstract about this document

This document describe about how to set multi number setting.

#### **Revision history**

| Date         | Version  | Revision        | Firmware version     |
|--------------|----------|-----------------|----------------------|
| Mar. 3, 2011 | Ver. 1.0 | Initial Release | 12.10/22.10 or later |

# Multi number settings thorough WEB user interface

- 1.Enter the IP address into a PC's Web Browser.(refer to final page "How to access Web User Interface")
- 2. Login as "Administrator".
- Move to [Telephone] [Multi Number Settings] screen.
- assign phone numbers for incoming and outgoing calls to the base unit (KX-TGP550 only) and handsets.
- 5. Click [Save].

| KX-TGP550T04          | 3 Netwo                                         | ork      | Syster | m V     | 'olP        | Tele     | phone    |          | Mai | ntenan | се     |  |  |
|-----------------------|-------------------------------------------------|----------|--------|---------|-------------|----------|----------|----------|-----|--------|--------|--|--|
| Web Port Close        | Multi Number Settings 4                         |          |        |         |             |          |          |          |     |        |        |  |  |
| lephone               | →) Grouping H                                   | andset   | Hand   | set sel | ection      | for rea  | eiving   | calls    |     |        |        |  |  |
| Multi Number Settings | Line No. Phone Number                           |          |        |         | Handset No. |          |          |          |     |        | Base   |  |  |
| - Line 1              |                                                 |          |        |         | 1           | 2        | 3 📕      | 4        | 75  | 6      |        |  |  |
| - Line 2              | 10                                              |          |        |         |             |          |          |          |     |        |        |  |  |
| - Line 3              | 10                                              |          |        |         |             |          |          | 2        |     |        |        |  |  |
| - Line 4              | 10                                              |          |        |         |             |          |          |          |     |        |        |  |  |
| - Line 5              | 14                                              |          |        |         |             |          |          |          |     |        |        |  |  |
| - Line 7              | 10                                              |          |        |         |             | ב<br>ה   |          |          |     |        |        |  |  |
| - Line 8              |                                                 |          |        |         |             | 7        |          |          |     |        |        |  |  |
| Tone Settings         | 10                                              |          |        |         |             | 7        |          |          |     |        |        |  |  |
| Import Phonebook      | Handset and Line No. selection for making calls |          |        |         |             |          |          |          |     |        |        |  |  |
|                       | Line No.                                        |          |        |         |             |          |          |          |     |        |        |  |  |
|                       | Handset No.                                     | 10       | 10     | 18      | ۱4          | 10       | 10       | 10       | 2   | 8      | efault |  |  |
|                       | 1                                               |          |        |         |             |          |          |          |     |        | 1 🗸    |  |  |
|                       | 2                                               |          |        |         | <b>V</b>    |          |          |          |     |        | 1 🗸    |  |  |
|                       | /3                                              | <b>V</b> |        |         |             |          |          |          |     |        | 1 🗸    |  |  |
|                       | 4                                               |          |        |         |             |          |          |          |     |        | 1 🗸    |  |  |
|                       | /5                                              |          |        |         |             |          |          |          |     |        | 1 🗸    |  |  |
|                       | <b>/</b> 6                                      |          |        |         |             |          |          |          |     |        | 1 🗸    |  |  |
|                       | Base                                            | <b>V</b> |        |         | <b>~</b>    | <b>V</b> | <b>V</b> | <b>V</b> | V   |        | 1 🕶    |  |  |
|                       |                                                 |          |        |         |             |          |          |          |     |        |        |  |  |
|                       | Save                                            |          |        |         |             |          |          |          |     |        |        |  |  |
|                       |                                                 |          |        |         |             | ~Г       | 5        |          |     |        |        |  |  |
|                       |                                                 |          |        |         |             | L        | 5        |          |     |        |        |  |  |

## Number Assignment for Receiving call

#### Case 1) Main number + DID

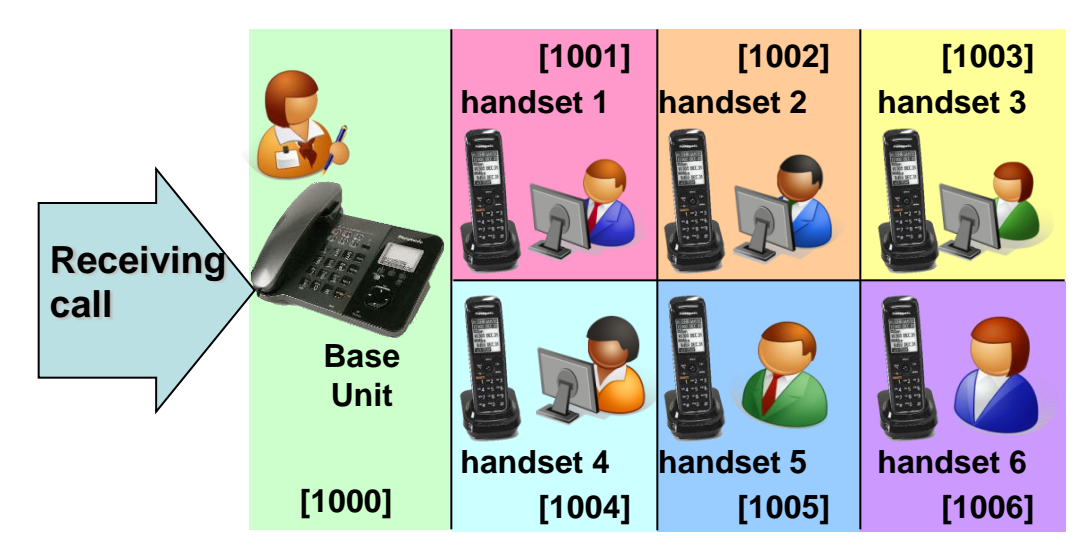

#### through configuration file.

INCOMING\_CALL\_GROUP\_1="0,0,0,0,0,0,1" INCOMING\_CALL\_GROUP\_2="1,0,0,0,0,0,0" INCOMING\_CALL\_GROUP\_3="0,1,0,0,0,0,0" INCOMING\_CALL\_GROUP\_4="0,0,1,0,0,0,0" INCOMING\_CALL\_GROUP\_5="0,0,0,1,0,0,0" INCOMING\_CALL\_GROUP\_6="0,0,0,0,1,0,0" INCOMING\_CALL\_GROUP\_7="0,0,0,0,0,1,0" INCOMING\_CALL\_GROUP\_8="1,1,1,1,1,1,1"

Line No.8 is default.

#### through Web user interface.

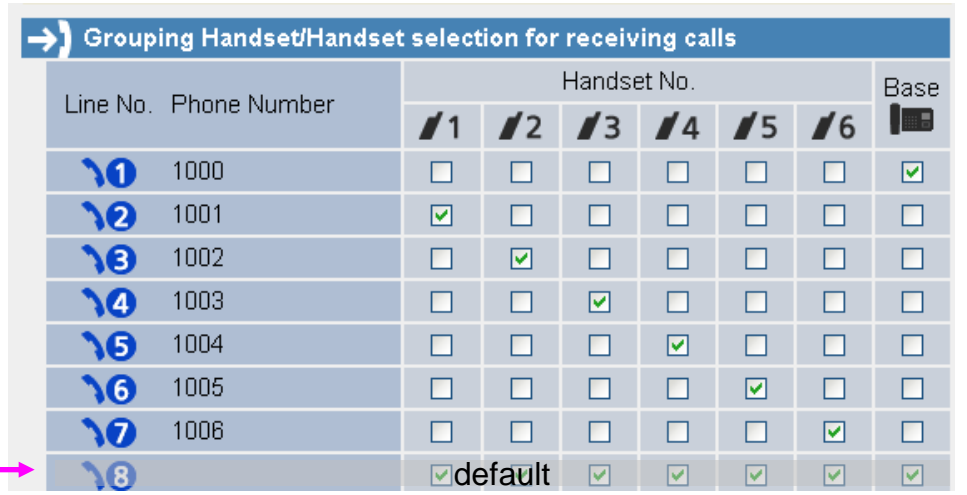

## **Number Assignment for Making call**

#### Case 1) Main number + DID

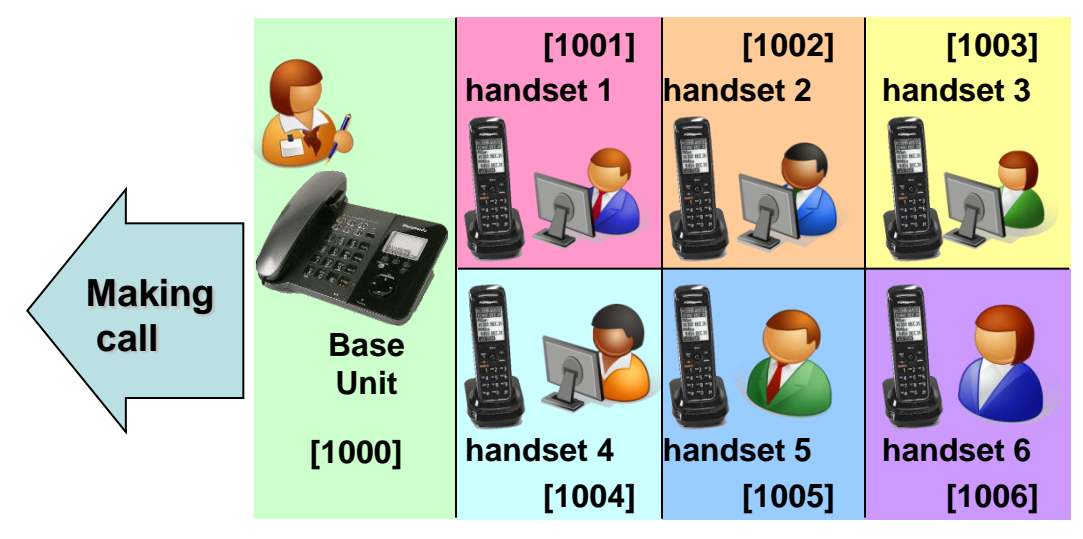

### through configuration file.

#### through Web user interface.

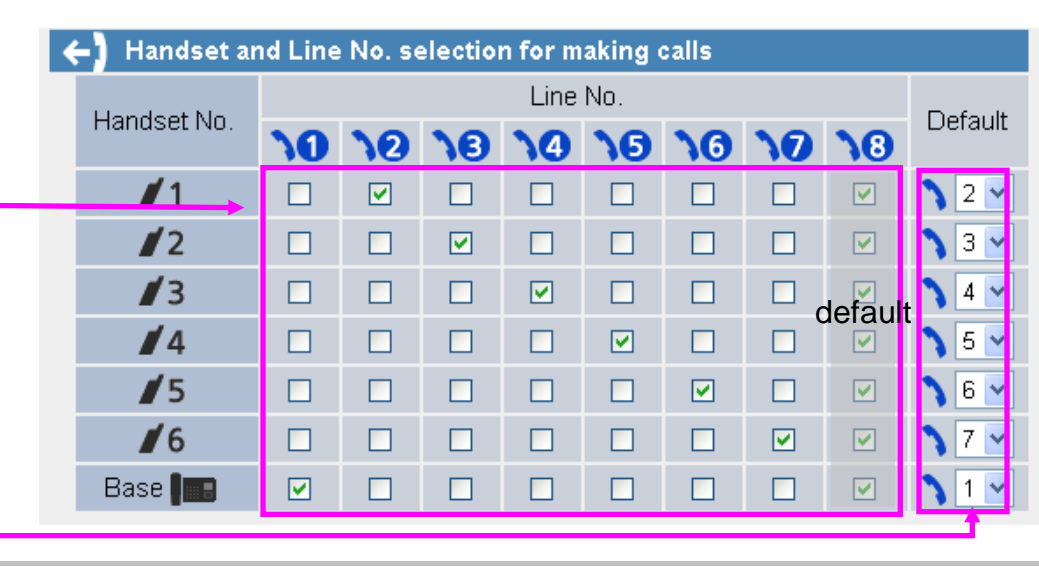

#### © Panasonic Corporation 2011

# Number Assignment for Receiving call

### **Case 2) Overlap ringing assignments**

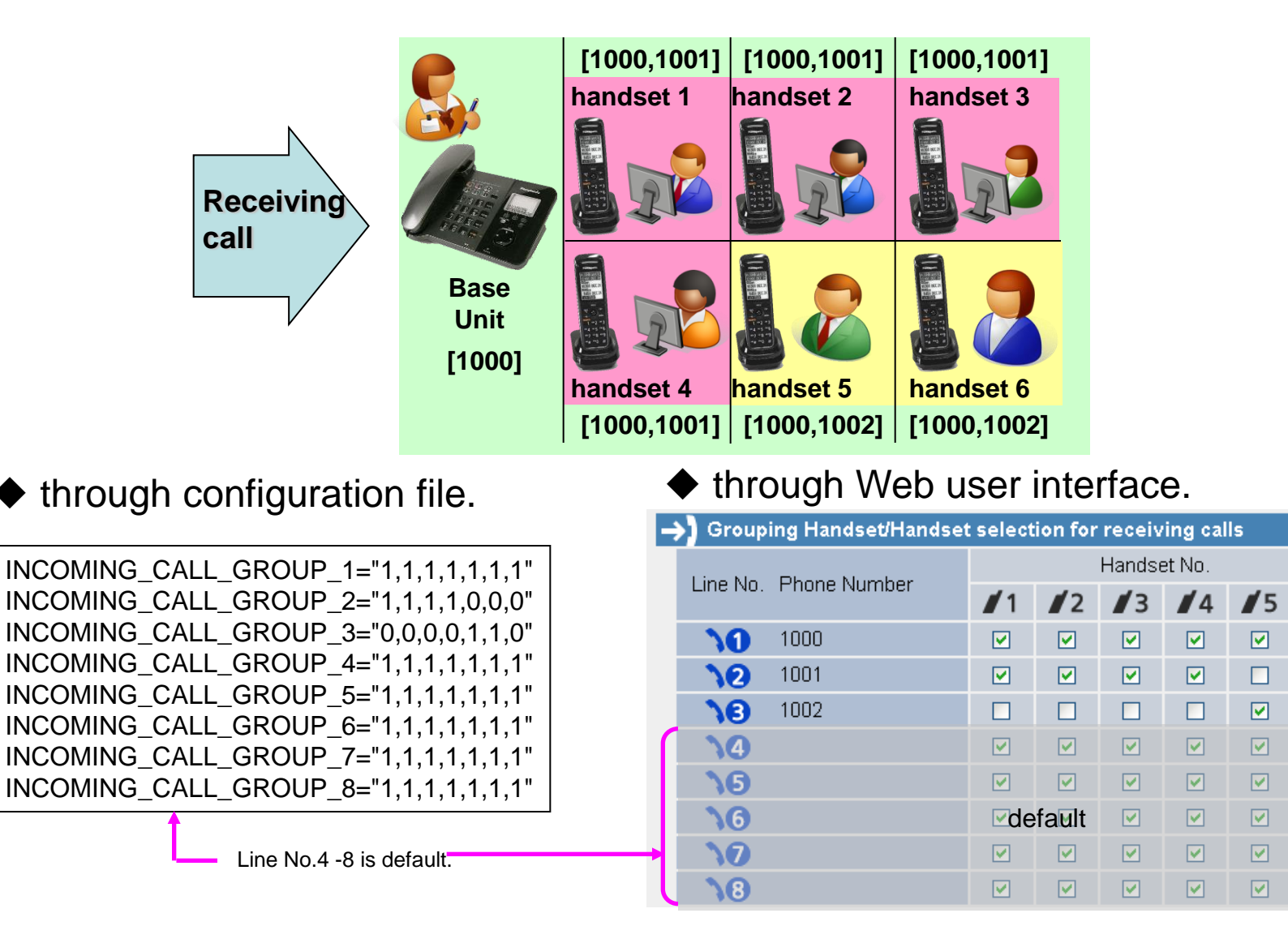

Base

6

# **Number Assignment for Receiving call**

### **Case 2) Overlap ringing assignments**

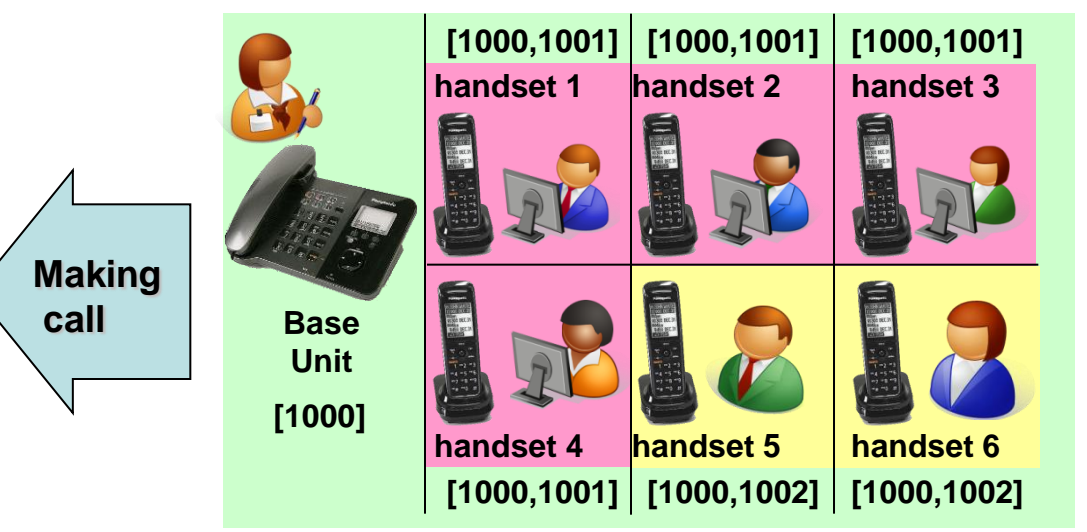

### through configuration file.

#### ♦ through Web user interface.

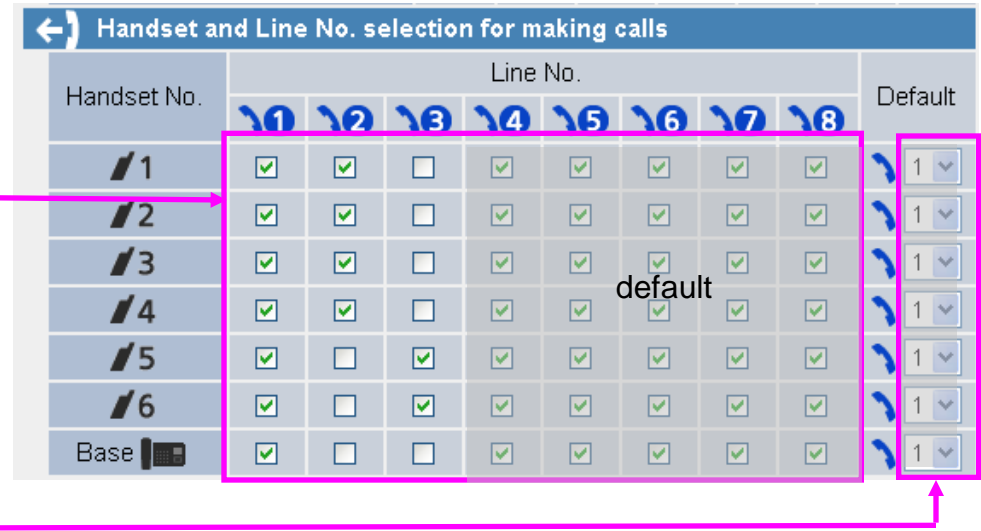

## How to access Web user interface

- 1. Confirm the IP address of KX-TGP5xx.
  - 1-1 : Handset [MENU] (center of joystick)  $\rightarrow$  [#][5][0][1].
    - Base Unit [MENU] (center of joystick)  $\rightarrow$  [#][5][0][1].(KX-TGP550 only)
  - 1-2 : Confirm the IP address displayed on LCD.
- 2. Embedded Web.
  - 2-1 : Handset [MENU] (center of joystick)  $\rightarrow$  [#][5][3][4].
    - Base Unit [MENU] (center of joystick)  $\rightarrow$  [#][5][3][4].(KX-TGP550 only)
  - 2-2 : Select (On)  $\rightarrow$  [SAVE] (center of joystick)  $\rightarrow$  [OFF].
- 3. Access the Web user interface.
  - 3-1 : Open your Web browser.
  - 3-2 : Enter your KX-TGP5xx URL to Web browser (http://your KX-TGP5xx IP address) .
  - 3-3 : Enter Authentication ID and password and click "OK". (Default :ID="admin", password="adminpass")